Před použitím tiskárny si přečtěte tuto Stručnou instalační příručku. Tiskárnu lze používat teprve po sestavení hardwaru a instalaci ovladače.

# brother

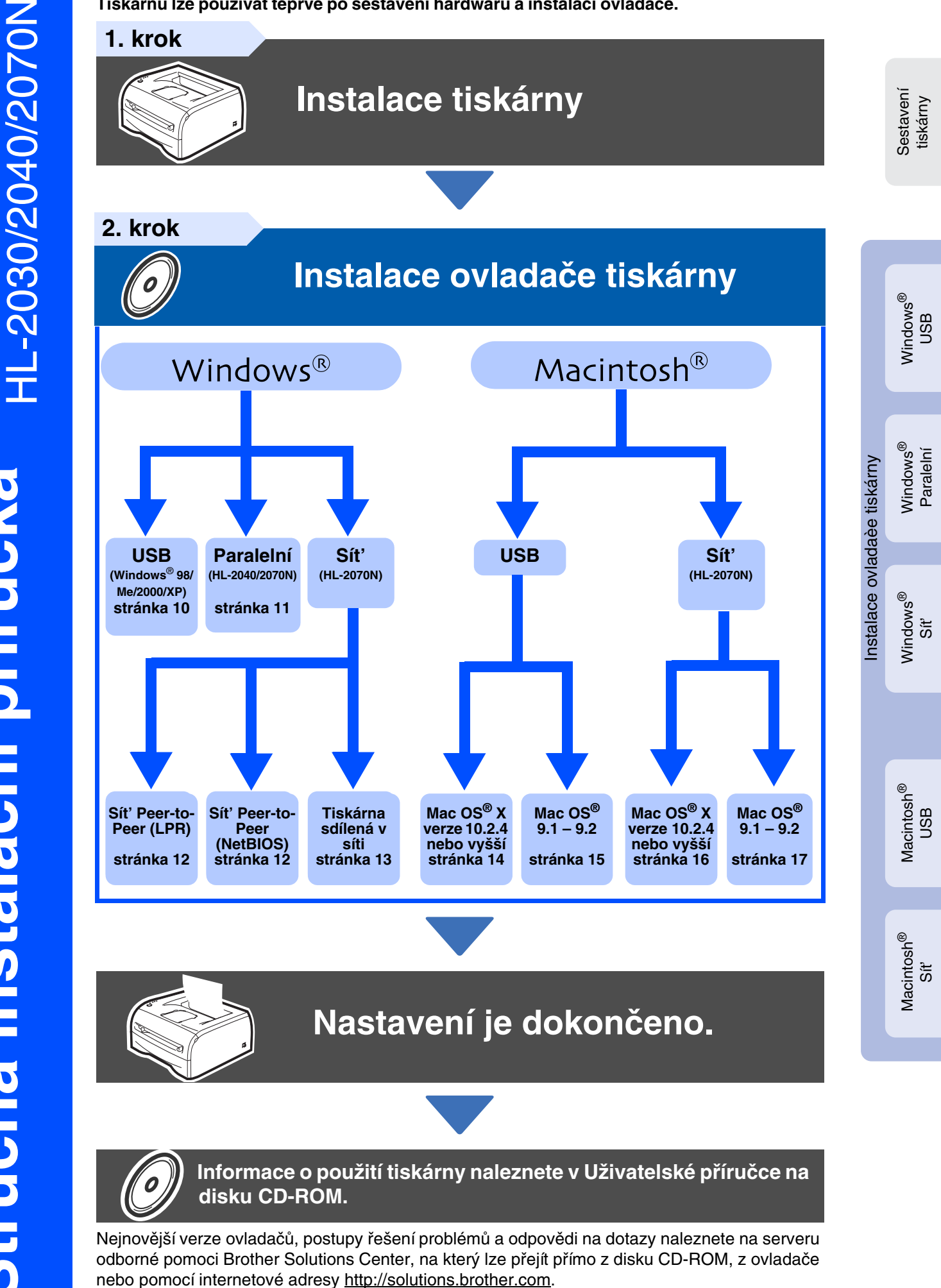

Stručnou instalační příručku a dodávaný disk CD-ROM uschovejte na bezpečném místě, kde je budete mít stále k dispozici.

# Bezpečnostní upozornění

## Bezpečné používání tiskárny

| Varování                                                                      | Nebezpeční úrazu elektrickým proudem                                                                                       | Nebezpečí popálení                                                                 | Upozornění                                                                                                    |
|-------------------------------------------------------------------------------|----------------------------------------------------------------------------------------------------|------------------------------------------------------------------------------------|----------------------------------------------------------------------------------------------------|
| Varování upozorňují<br>na nebezpečí úrazu a<br>pomáhají úrazům<br>předcházet. | lkony nebezpečí úrazu<br>elektrickým proudem upozorňují<br>na možnost vodivého kontaktu s<br>rozvodem elektrického proudu. | lkony nebezpečí<br>popálení varují před<br>kontaktem s horkými<br>částmi zařízení. | Upozornění označují<br>postupy, které je nutné<br>provést nebo se jim<br>vyhnout, aby nedošlo k<br>poškození tiskárny nebo<br>jiných předmětů. |
| Nesprávná<br>instalace                                                        | Poznámka                                                                                                    | Uživatelská<br>Uživatelská                                                         | oříručka<br>příručka pro práci v síti                                                                                                    |
| lkony nesprávné                                                               | V poznámkách naleznete                                                                                                    | Označuje odkazy na Uži                                                             | vatelskou příručku nebo                                                                                                    |

instalace upozorňují na zařízení a akce, které nejsou kompatibilní s tiskárnou.

pokyny, kterými můžete reagovat na vzniklou situaci, nebo tipy, jak jsou uvedené akce kompatibilní s ostatními funkcemi.

Uživatelskou příručku pro práci v síti, které jsou uloženy na dodávaném disku CD-ROM.

# Varování

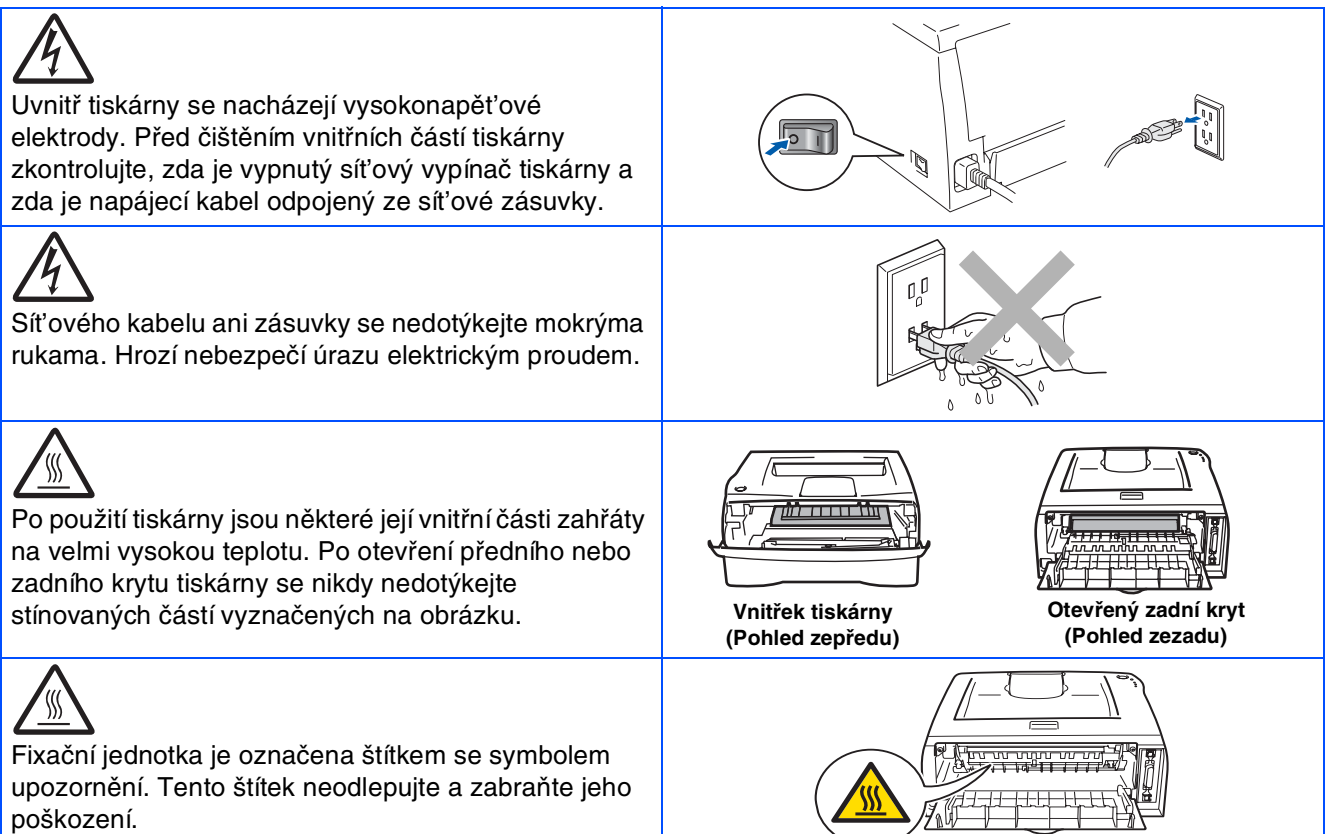

Rozsypaný toner neuklízejte pomocí vysavače. Hrozí nebezpečí požáru, protože může dojít ke vznícení tonerového prachu ve vysavači. Prach opatrně odstraňte suchou prachovkou, kterou likvidujte v souladu s místními předpisy pro nakládání s odpady.

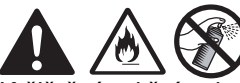

K čištění vnitřní nebo vnější části tohoto zařízení NEPOUŽÍVEJTE žádné hořlavé látky ani žádný typ spreje. Mohlo by dojít k požáru nebo úrazu elektrickým proudem.

# Obsah

| Bezpečné používání tiskárny |   |
|-----------------------------|---|
| Předpisy                    | 4 |

## Začínáme

| Obsah balení          | 5 |
|-----------------------|---|
| Ovládací panel        | 5 |
| Přiložený disk CD-ROM | 6 |
|                       |   |

## 1. krok Instalace tiskárny

| Vložení disku CD-ROM do jednotky CD-ROM | 7 |
|-----------------------------------------|---|
| ■ Instalace jednotky válce              | 8 |
| ■ Vložení papíru do zásobníku           | 8 |
| ■ Tisk zkušební stránky                 | 8 |

## 2. krok Instalace ovladače tiskárny

| 2               | Uživatelé rozhraní USB (uživatelé Windows <sup>®</sup> 98/Me/2000/XP)<br>Uživatelé paralelního rozhraní (uživatelé HL-2040/2070N) | 10<br>11 |
|-----------------|----------------------------------------------------------------------------------------------------|----------|
| swop            | Uživatelé síťového rozhraní (uživatelé HL-2070N)                                                                                  | 12       |
| Win             | Uživatelé síťového rozhraní Brother Peer-to-Peer (LPR / NetBIOS)                                                                  | 12       |
|                 | ■ Uživatelé tiskárny sdílené v síti                                                                                               | 13       |
|                 | Uživatelé rozhraní USB                                                                                                    | 14       |
| ~               | ■ Uživatelé Mac OS <sup>®</sup> X verze 10.2.4 nebo vyšší                                                                         | 14       |
| sh <sup>®</sup> | ■ Uživatelé Mac OS <sup>®</sup> verze 9.1 až 9.2                                                                                  | 15       |
| into            | Uživatelé síťového rozhraní (uživatelé HL-2070N)                                                                                  | 16       |
| Mad             | ■ Uživatelé Mac OS <sup>®</sup> X verze 10.2.4 nebo vvšší                                                                         | 16       |
|                 | ■ Uživatelé Mac OS <sup>®</sup> verze 9.1 až 9.2                                                                                  | 17       |
|                 |                                                                                                    |          |

## Další informace

| Přeprava tiskárny | 1 | 8  |
|-------------------|---|----|
| i icpiava uskainy |   | 10 |

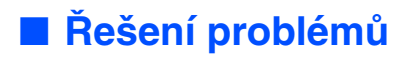

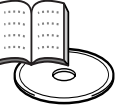

Kapitola 6 Uživatelské příručky

# Předpisy

#### Důležité

V souladu s předpisy digitálního zařízení třídy B je třeba používat stíněný kabel rozhraní.

Změny nebo úpravy, které nejsou výslovně schváleny společností Brother Industries, Ltd., mohou mít za následek zánik oprávnění k provozování zařízení.

#### Rádiové rušení (pouze model 220 - 240 V)

Tiskárna splňuje požadavky kladené normou EN55022 pro zařízení třídy B (publikace CISPR 22).

Před použitím tiskárny zkontrolujte, zda používáte následující kabely rozhraní.

 Stíněný paralelní kabel rozhraní s dvojitým stíněním (označení "IEEE 1284 compliant")
 Kabel USB

Kabel nesmí být delší než 2 metry.

#### Specifikace IEC 60825-1 (pouze model 220 - 240 V)

Zařízení je v souladu s předpisy IEC 60825-1 laserovým produktem třídy 1. V zemích, kde je třeba tyto výrobky označovat, je k zařízení připevněn následující štítek.

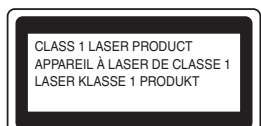

Tiskárna obsahuje laserovou diodu třídy 3B, která ve skenovací jednotce emituje neviditelné laserové zařízení. Skenovací jednotku není dovoleno v žádném případě otvírat.

 Upozornění: Při nevhodném použití ovládacích prvků, nastavení nebo postupů, které nejsou uvedeny v této příručce, můžete být vystaveni nebezpečnému záření.

#### Interní laserové záření

Maximální světelný výkon: 5 mW Vlnová délka: 770 - 810 nm Laserová třída: třída 3B

#### DŮLEŽITÉ – Pro vlastní bezpečnost

Bezpečný provoz zařízení je možný pouze v případě, že trojkolíkovou zástrčku na konci napájecího kabelu zasunete do standardní elektrické zásuvky se třemi kontakty, která je dobře uzemněna v rámci standardního domácího rozvodu elektrického proudu.

Pokud pro napájení tiskárny použijete prodlužovací kabel, musí mít také tři kolíky a zajišť ovat správné uzemnění. Nesprávně nebo nedostatečně propojené prodlužovací kabely mohou způsobit úraz elektrickým proudem nebo poškodit zařízení.

To, že zařízení pracuje vyhovujícím způsobem, neznamená, že je zařízení uzemněno a celá instalace je zcela bezpečná. Pokud máte pochybnosti a správném uzemnění, je v rámci vaší bezpečnosti vhodné obrátit se na odborného elektrikáře.

#### Odpojení zařízení

Tiskárnu je třeba instalovat v blízkosti zásuvky, která je snadno dosažitelná. V případě nebezpečí je nutné vytáhnout napájecí kabel ze síťové zástrčky a zcela zařízení odpojit od zdroje elektrického proudu.

#### Upozornění týkající se připojení LAN (pouze model HL-2070N)

Zařízení připojujte pouze do sítí LAN, ve kterých nedochází k přepětí.

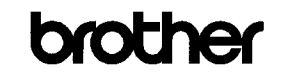

<u>Manufacturer</u> Brother Industries Ltd.

15 1, Naeshiro'cho, Mizuho'ku, Nagoya 467-8561 Japan Plant

Brother Technology (ShenZhen) Ltd., NO6 Gold Garden Ind. Nanling Buji, Longgang, Shenzhen, China

Herewith declare that:

 Products description
 : Laser Printer

 Product Name
 : HL-2030, HL-2040, HL-2070N

 Model Number
 : HL-20

are in conformity with provisions of the Directives applied  $\pm$  Low Voltage Directive 73/23/EEC (as amended by 93/68/EEC) and the Electromagnetic Compatibility Directive 89/36/EEC (as amended by 91/263/EEC and 92/31/EEC and 93/68/EEC).

EC Declaration of Conformity

Harmonized standards applied :

EMC

Safety EN60950-1:2001

EN55022: 1998 +A1: 2000 +A2: 2003 Class B EN55024: 1998 +A1: 2001 +A2: 2003 EN61000-3-2: 2000 EN61000-3-3: 1995 +A1: 2001

Year in which CE marking was first affixed : 2004

Issued by Brother Industries, Ltd.

: 28th June, 2006

: Nagoya, Japar

Junji Shiota General Manager Quality Management Dept. Printing & Solutions Compan

#### EC deklarace o shodě

Výrobce Brother Industries Ltd., 15-1, Naeshiro-cho, Mizuho-ku, Nagoya 467-8561, Japonsko

<u>Výrobní závod</u> Brother Technology (ShenZhen) Ltd., NO6 Gold Garden Ind. Nanling Buji, Longgang, Shenzhen, Čína

tímto deklaruje že:

Date

Place

Signature

Název produktu: Jméno modelů: Číslo modelu:

lů: HL-2030, HL-2040, HL-2070N : HL-20

Laserová tiskárna

jsou ve shodě se směrnicemi elektrické bezpečnosti 73/23/EEC (93/68/EEC) a elektromagnetické kompatibility 89/336/EEC (91/263/EEC, 92/31/EEC a 93/68/EEC) a my deklarujeme shodu s následujícími standardy:

Aplikované harmonizované standardy: Bezpečnost:

EN60950-1:2001 EN55022:1998 + A1:2000 + A2:2003 třída B EN55024:1998 + A1:2001 + A2:2003 EN61000-3-2:2000 EN61000-3-3:1995 + A1:2001

Rok prvního označení štítkem CE: 2004

EMC:

Vydal: Datum: Místo: Kým: Brother Industries, Ltd. 28.6.2006 Nagoya, Japonsko

Junji Shiota

Generální manažer Oddélení sledování kvality Printing & Solutions Company

# Začínáme

# Obsah balení

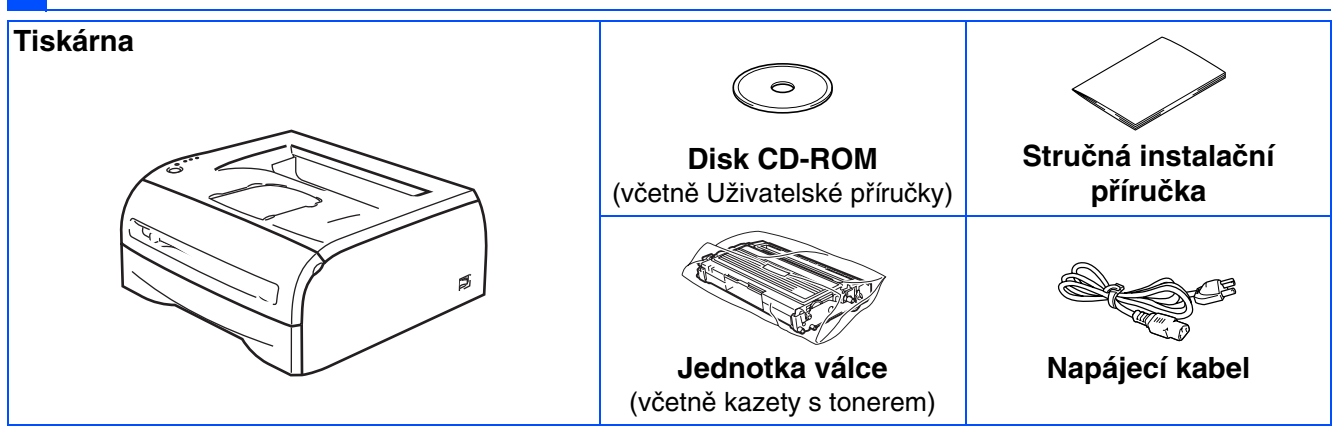

Obsah balení se může lišit podle cílové země.

Veškerý obalový materiál a krabici uschovejte pro případnou přepravu tiskárny.

## Ovládací panel

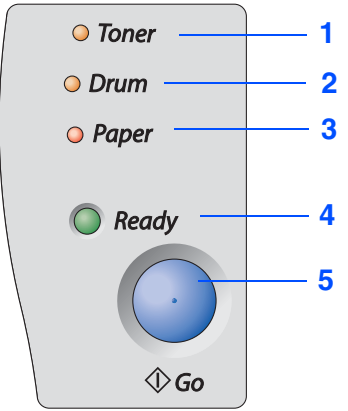

Toner - dioda LED indikuje nedostatek nebo vyčerpání toneru.

- Drum dioda LED indikuje, že se blíží konec životnosti válce.
- Paper dioda LED indikuje otevřený kryt nebo zaseknutí papíru.

**Ready -** dioda LED indikuje, zda je tiskárna připravena nebo zda jsou k dispozici nevytištěná data.

**Go** - tlačítko slouží k probuzení z režimu spánku, obnovení po chybě, posunutí papíru, zrušení tisku nebo opakování tisku.

• SVÍTÍ

**○**· NFSVÍTÍ

Bliká

Kapitola 3 v Uživatelské příručce.

|                         |                  |     |            |                 |    |                           | ••               | • • •               |             |                     |
|-------------------------|------------------|-----|------------|-----------------|----|---------------------------|------------------|---------------------|-------------|---------------------|
| Dioda LED               | Spánek / V       | (P. | Zahì       | ŕívání          | F  | ripraveno                 | Pří              | jem dat             | Zbý         | vající data         |
| Toner                   | 0                |     | (          | C               |    | $\bigcirc$                |                  | $\bigcirc$          |             | $\bigcirc$          |
| Drum                    | 0                |     | (          | C               |    | 0                         |                  | 0                   |             | 0                   |
| Paper                   | 0                |     | (          | C               |    | 0                         |                  | 0                   |             | 0                   |
| Ready                   | 0                |     | Ze         | k<br>lená       |    | Zelená                    | Z                | *<br>Zelená         |             | *<br>Zelená         |
| Dioda LED               | Dochází<br>toner | Žád | ný toner   | Dochá:<br>válec | zí | Otevřený k<br>Zaseknutí p | kryt /<br>Dapíru | Žádný pa<br>zásobní | pír v<br>ku | Servisní<br>chyba   |
| Toner                   | Žlutá*           |     | _<br>Žlutá | 0               |    | 0                         |                  | 0                   |             | ,<br>Žlutá          |
| Drum                    | 0                |     | $\bigcirc$ | Žlutá*          |    | 0                         |                  | 0                   |             | Žlutá               |
| Paper                   | 0                |     | $\bigcirc$ | 0               |    | *<br>Červena              | á                | Červen              | á           | <b>★</b><br>Červená |
| Ready                   | Zelená           |     | $\bigcirc$ | Zelená          | i  | 0                         |                  | 0                   |             | <b>★</b><br>Zelená  |
| Uživatelská<br>příručka | Kapitola 5       | Ka  | pitola 5   | Kapitola        | 5  | Kapitola                  | 6                | Kapitola            | 1           | Kapitola 3          |

## Diody LED tiskárny

\* Dioda LED bliká tak, že je 2 sekundy ROZSVÍCENÁ a pak 3 sekundy ZHASNUTÁ.

# Přiložený disk CD-ROM

Na disku CD-ROM je uloženo velké množství různých informací.

### Macintosh® Windows® 000 Uživatelé Mac OS<sup>®</sup> X verze 10.2.4 nebo vyšší brother HL-2070N 1 Počáteční instalace 23456 talace tiskového ovladače brother

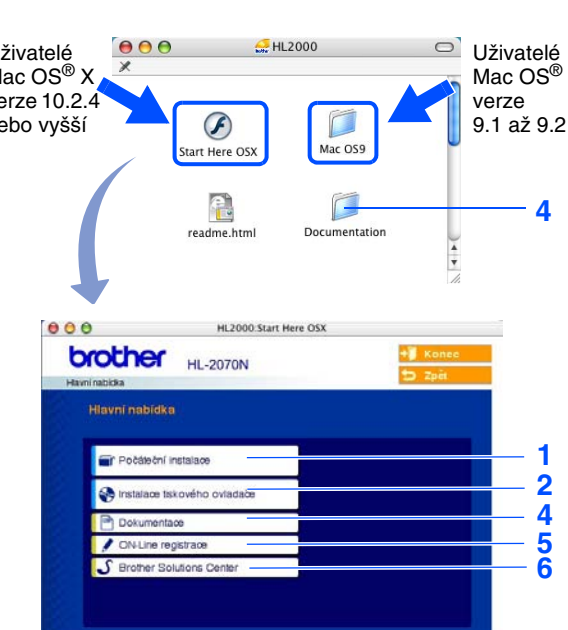

Tato obrazovka není podporována v systémech Mac OS<sup>®</sup> verze 9.1 až 9.2.

#### Počáteční instalace

Instruktážní video pro sestavení tiskárny.

#### 2 Instalace tiskového ovladače

Instalace ovladače tiskárny.

#### 3 Instalace dalších ovladačů a pomůcek

Instalace nepovinných ovladačů, pomůcek a nástrojů pro správu sítě.

#### **4** Dokumentace

Seznámení s Uživatelskou příručkou tiskárny a Uživatelskou příručkou pro práci v síti ve formátu PDF. (Prohlížeč je dodáván.)

Uživatelská příručka ve formátu PDF se instaluje automaticky při instalaci ovladače. (Pouze pro uživatele systému Windows<sup>®</sup>) V nabídce Start vyberte příkaz Programy, vyberte vaši tiskárnu (tj. Brother HL-2070N) a položku Uživatelská příručka. Pokud Uživatelskou příručku nechcete instalovat, při instalaci ovladače vyberte v dialogovém okně Instalace tiskového ovladače vlastní instalaci a pak zrušte zaškrtnutí políčka Uživatelská příručka ve formátu PDF.

#### 5 ON-Line registrace

Registrace produktu online.

#### 6 Odborná pomoc Brother Solutions Center

Webový server Brother Solutions Center (http://solutions.brother.com) je centrální místo, na kterém získáte veškeré informace a podporu, kterou potřebujete pro tiskárnu. Můžete zde stáhnout poslední verze ovladačů a obslužných programů pro tiskárny, seznámit se s častými dotazy a návody na řešení problémů a dozvědět se řadu cenných informací, které vám umožní dosáhnout s produkty Brother špičkových výsledků.

# 1. krok Instalace tiskárny

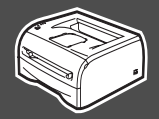

## Vložení disku CD-ROM do jednotky CD-ROM

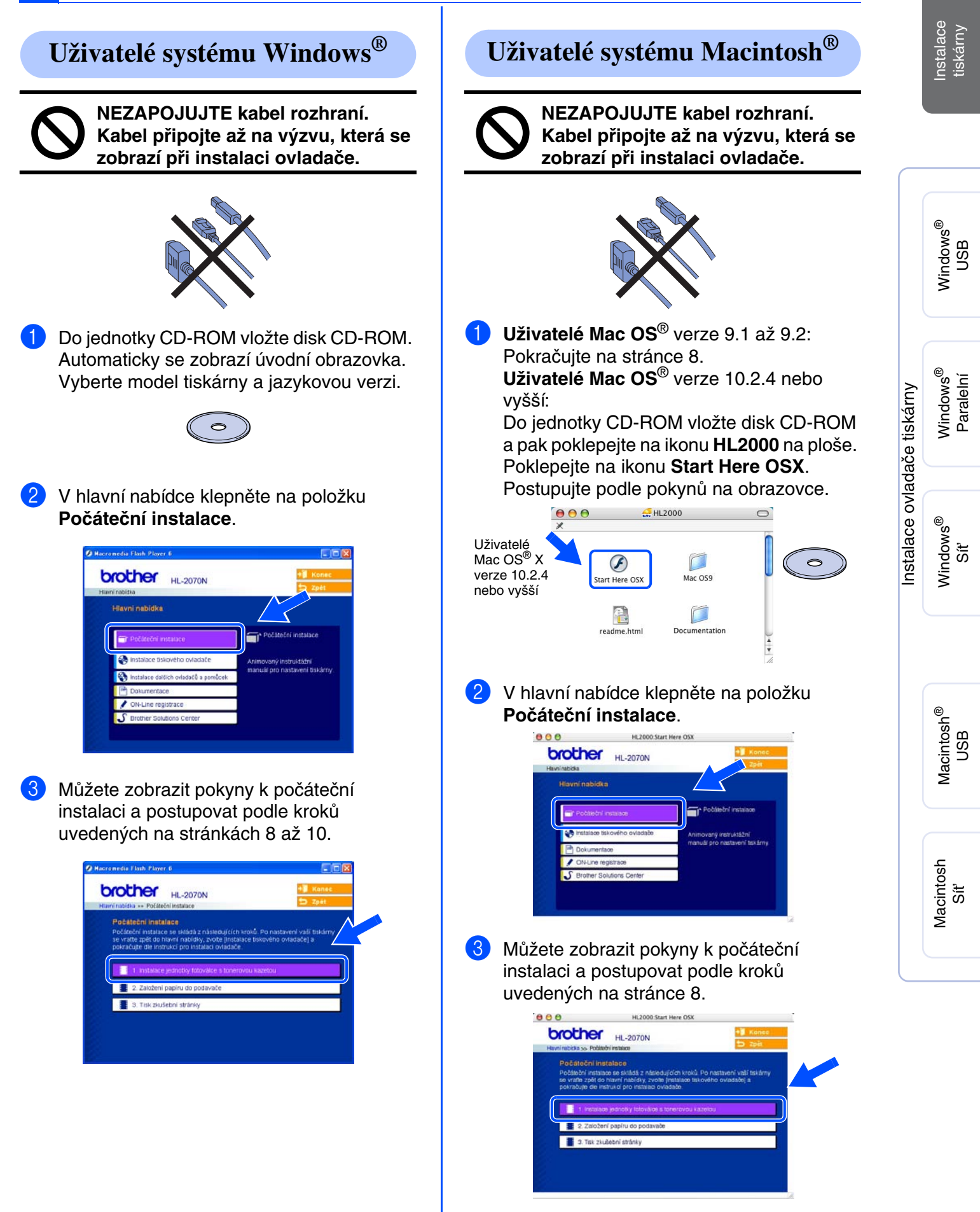

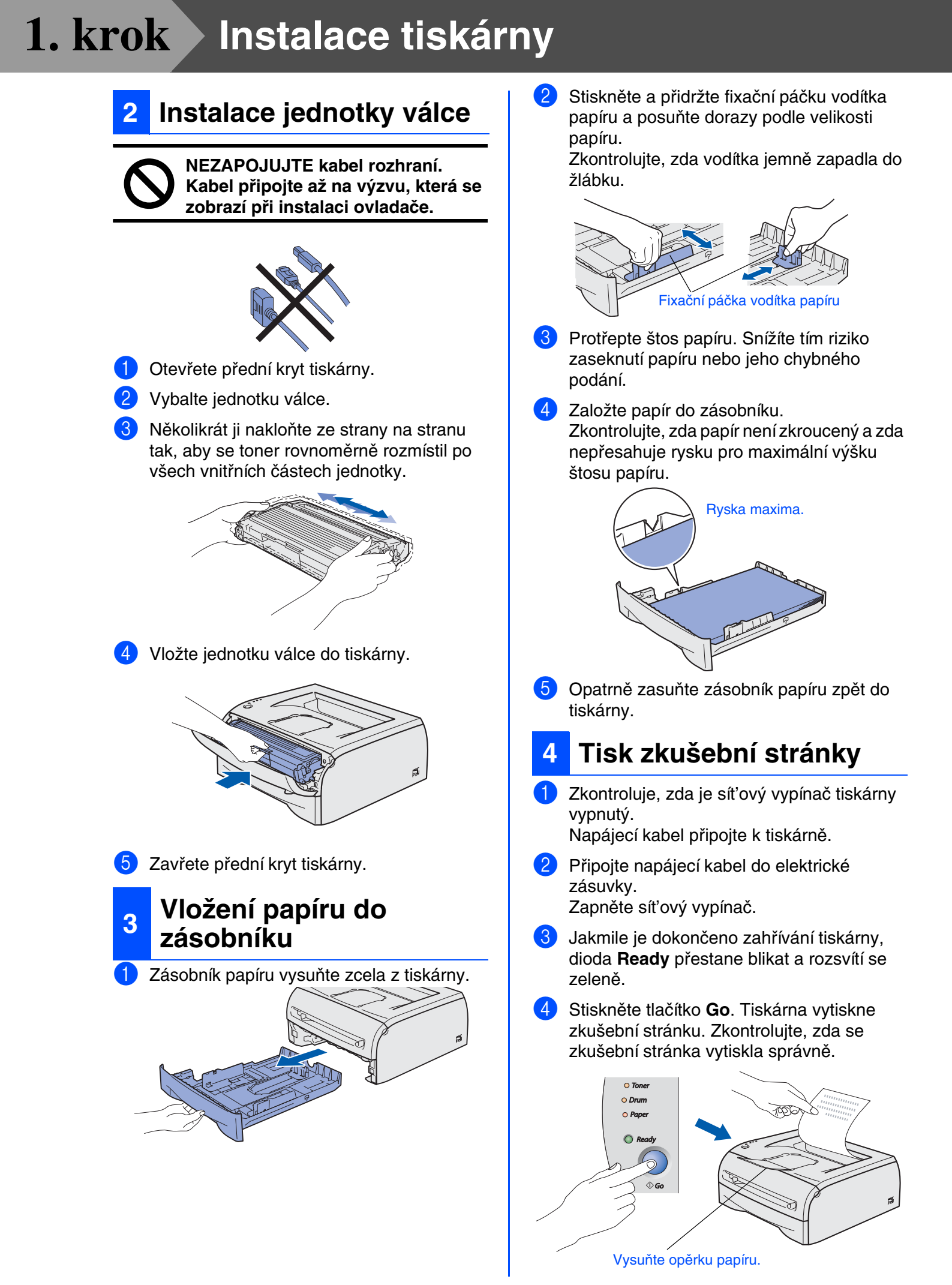

# 2. krok Instalace ovladače tiskárny

Podle používaného operačního systému a kabelu rozhraní postupujte podle pokynů na odpovídající stránce.

Obrazovky pro platformu Windows<sup>®</sup> v této Stručné instalační příručce pocházejí ze systému Windows<sup>®</sup> XP.

Obrazovky pro platformu Mac OS<sup>®</sup> X v této Stručné instalační příručce pocházejí ze systému Mac OS<sup>®</sup> X verze 10.3.

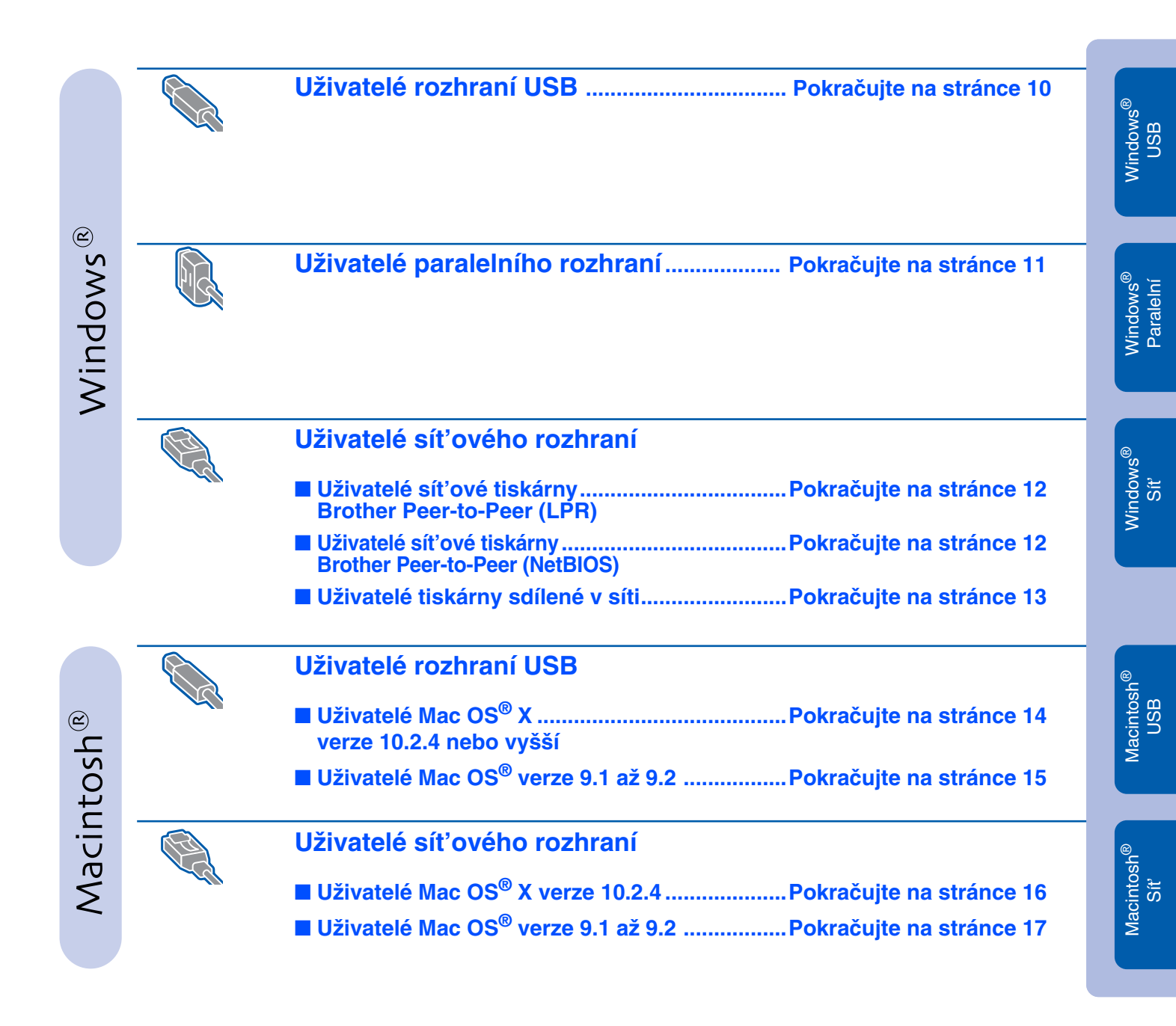

Instalace tiskárny

## Uživatelé rozhraní USB (uživatelé Windows<sup>®</sup> 98/Me/2000/XP)

## Instalace ovladače a připojení tiskárny k počítači

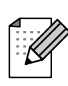

Pokud se na počítači zobrazí Průvodce nově rozpoznaným hardwarem, klepněte na tlačítko Storno.

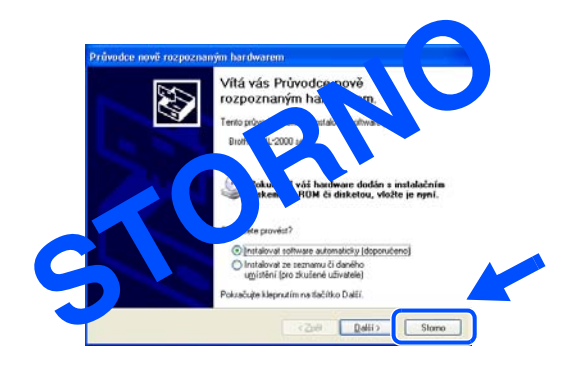

Ověřte, že kabel rozhraní USB NENÍ připojený k tiskárně, a pak začněte instalovat ovladač. Pokud jste již kabel připojili, odpojte jej.

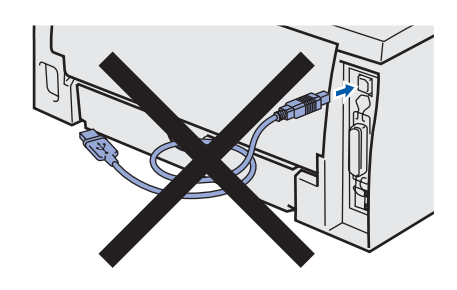

V hlavní nabídce klepněte na položku Instalace tiskového ovladače.

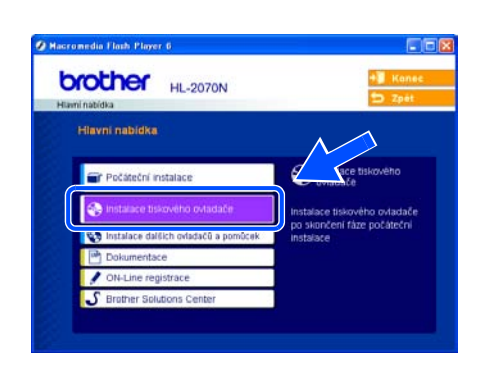

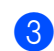

Ovyberte položku Rozhraní USB.

4 Pečlivě si přečtěte licenční smlouvu. Pak postupujte podle pokynů na obrazovce. Jakmile se zobrazí tato obrazovka, zkontrolujte, zda je zapnutý síťový vypínač tiskárny.

Připojte kabel rozhraní USB k počítači a pak jej zapojte do tiskárny. Klepněte na tlačítko Další.

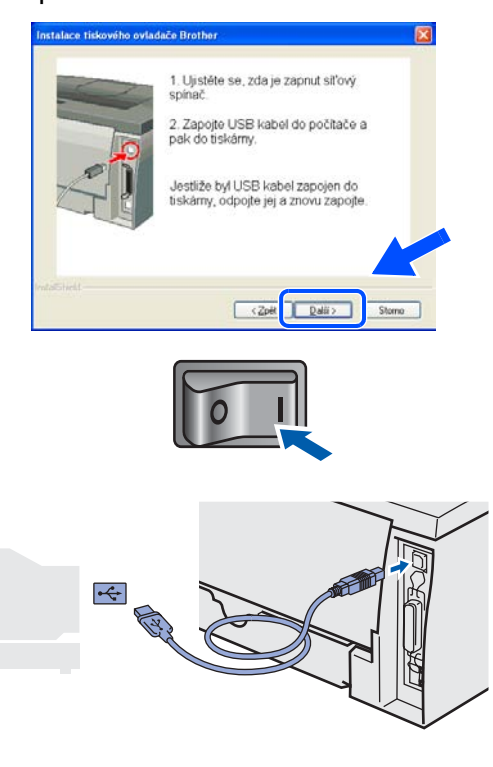

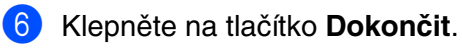

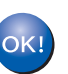

Uživatelé systémů Windows<sup>®</sup> 98 a Me: Instalace je nyní dokončena.

Uživatelé systémů Windows<sup>®</sup> 2000 a XP: Přejděte na část "Nastavení tiskárny jako výchozí" na následující stránce.

## Uživatelé paralelního rozhraní (uživatelé HL-2040/2070N)

## Nastavení tiskárny jako výchozí (pouze uživatelé Windows<sup>®</sup> 2000/XP)

Klepněte na tlačítko Start a pak vyberte položku Tiskárny a faxy.

| Local Division in the second second se                                                                                                    |
|----------------------------------------------------------------------------------------------------|
| Starret<br>Determet Cyslam       Soldsamenty         Soldsa Express       Podebail dokumenty         Voltas Express       Podebail dokumenty         Voltas Express |
| Všechny programy                                                                                                    |
| Byly nainstalovány nové programy.                                                                                                    |

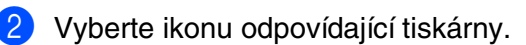

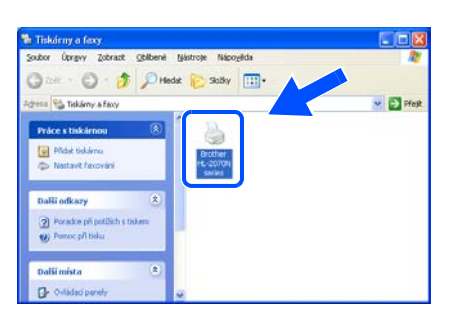

V nabídce Soubor vyberte příkaz Nastavit jako výchozí tiskárnu.

| ny a la                        | Minhada Mina da                                                                                                    | لعارها |
|--------------------------------|----------------------------------------------------------------------------------------------------|--------|
| Arany zooraze ooszere          | lat 😢 Skolky 🛄 •                                                                                                    |        |
| liistavit jako vychos tiskärnu |                                                                                                    | 💌 🔂 Ph |
| hozastavit tisk                | A D                                                                                                    |        |
| idieri                         |                                                                                                    |        |
| roužívat tiskárnu offline      | Hurddan Hurddan Hurddan Harring Harring Harrin |        |
| iidat tiskāmu                  | series                                                                                                    |        |
| iastavit faxování              |                                                                                                    |        |
| vytvořít zástupce              |                                                                                                    |        |
| Odstranit                      |                                                                                                    |        |
| Yejmenovat.<br>Autoorti        |                                                                                                    |        |
| nascrioso                      |                                                                                                    |        |

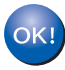

Instalace je nyní dokončena.

### Připojení tiskárny k počítači a instalace ovladače

 V hlavní nabídce klepněte na položku Instalace tiskového ovladače.

| Haminabidka HL-2070N                       | 5 Zpe                   |
|--------------------------------------------|-------------------------|
| Hiavni nabidka                             |                         |
| 🔐 Počáteční instalace                      | riskového               |
| Instalace tiskového ovladače Insta         | elace tiskového ovladač |
| Instalace dalších ovladačů a pomůcek Insta | iace                    |
| Dokumentace                                |                         |
| / ON-Line registrace                       |                         |
| S Brather Solutions Center                 |                         |

- 2 Vyberte položku Paralelní rozhraní.
- Vypněte síťový vypínač tiskárny.
- Připojte kabel paralelního rozhraní k počítači a pak jej zapojte do tiskárny.

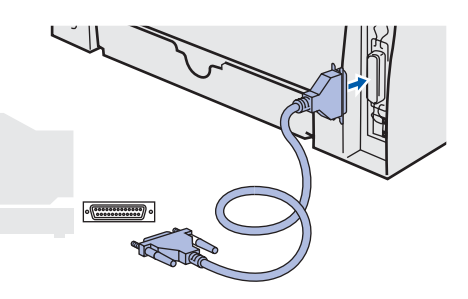

- 5 Pečlivě si přečtěte licenční smlouvu. Pak postupujte podle pokynů na obrazovce.
- 6 Klepněte na tlačítko **Dokončit**.
- Zapněte síťový vypínač tiskárny.

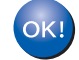

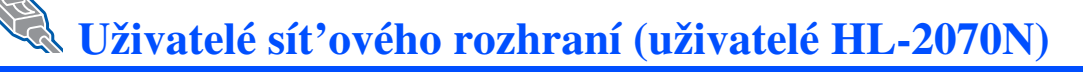

# Uživatelé síťového rozhraní Brother Peer-to-Peer (LPR / NetBIOS)

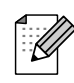

- Pokud chcete tiskárnu připojit k síti, doporučujeme, abyste se před instalací nejprve obrátili na správce systému nebo si přečetli Uživatelskou příručku pro práci v síti.
- Pokud používáte osobní bránu firewall (například software Internet Connection Firewall v systému Windows XP), zakažte ji. Jakmile ověříte, že je tiskárna funkční, restartujte software osobní brány firewall.

## Připojení tiskárny do sítě a instalace ovladače

V hlavní nabídce klepněte na položku Instalace tiskového ovladače.

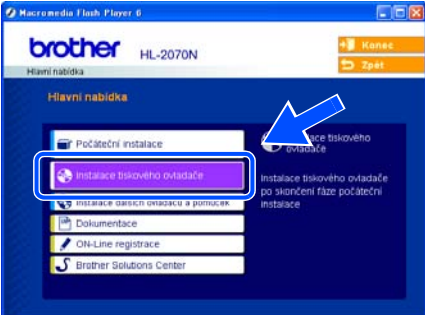

- 2 Vyberte položku Síťové rozhraní.
- 3 Vypněte síťový vypínač tiskárny.
- Připojte síťový kabel k tiskárně a pak jej zapojte do volného portu rozbočovače.

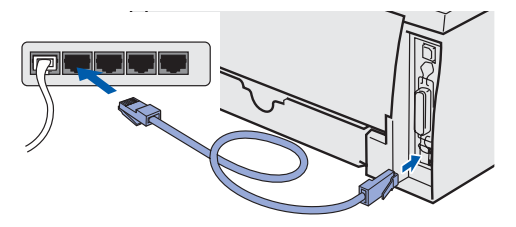

- 5 Zapněte síťový vypínač tiskárny.
- 6 Pečlivě si přečtěte licenční smlouvu. Pak postupujte podle pokynů na obrazovce.
- 7 Vyberte položku Síťová tiskárna Brother Peer-to-Peer a pak klepněte na tlačítko Další.

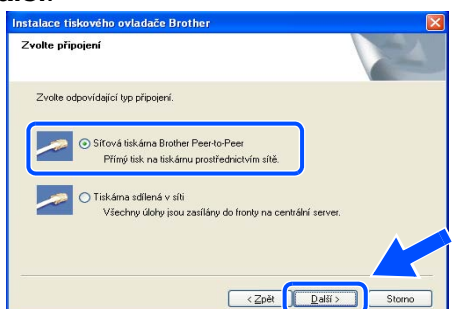

### 8 Uživatelé LPR:

Vyberte přepínač **Vyhledávání zařízení v** síti a volba ze seznamu nalezených zařízení (doporučeno). Případně zadejte IP adresu nebo název uzlu tiskárny. Klepněte na tlačítko **Další**.

### Uživatelé NetBIOS:

Vyberte přepínač Vyhledávání zařízení v síti a volba ze seznamu nalezených zařízení (doporučeno). Klepněte na tlačítko Další.

| volte tiskarnu.                        |                                            |
|----------------------------------------|--------------------------------------------|
| Volba určování vašeho Brother přístroj | je v siti.                                 |
| ⊙ Vyhledání zařízení v síti a voľba ze | e seznamu nalezených zařízení (doporučeno) |
| O Specifikace přístroje adresou (pokr  | ročili uživatelé)                          |
| IP adresa                              |                                            |
| O Specifikace přístroje jménem (pokr   | očilí uživatelé)                           |
| Jméno uzlu                             |                                            |
| Jméno uzlu                             |                                            |

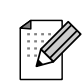

Pokud neznáte IP adresu nebo název uzlu, obraťte se na správce sítě.

Instalace ovladače tiskárny

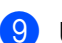

9 Uživatelé LPR: Vyberte tiskárnu a přepínač LPR (doporučeno) a pak klepněte na tlačítko Další.

| Zvolte tiskamu.<br>Zvolte odpovíd   | ající síťovou tiskárnu.       |                         |                |
|-------------------------------------|-------------------------------|-------------------------|----------------|
| Jméno uzlu                          | Adresa uzlu                   | Jméno tiskárny          | Umístění       |
| BRN_                                | 10.                           | Brother HL-2070N series |                |
|                                     |                               |                         |                |
| O LPR (doport                       | ičeno)                        |                         | Konfigurace IP |
| LPR (doport     Nastave     NetBIOS | ičeno)<br>ní podle jména uzlu |                         | Konfigurace IP |

### Uživatelé NetBIOS:

Vyberte tiskárnu a přepínač NetBIOS a pak klepněte na tlačítko Další.

|                                                           | ho ovladače Bro            | ther                    |                |  |
|-----------------------------------------------------------|----------------------------|-------------------------|----------------|--|
| Zvolte tiskárnu.<br>Zvolte odpovídající sítovou liskárnu. |                            |                         | 153            |  |
| Jméno uzlu                                                | Adresa uzlu                | Jméno tiskárny          | Umístění       |  |
| BRN_                                                      | 10.                        | Brother HL-2070N series |                |  |
|                                                           |                            |                         |                |  |
| O LPR (doporu                                             | ičeno)                     |                         | Konfigurace IP |  |
| O LPR (doporu<br>⊙ NetBIOS                                | ičeno)<br>podle iména uzlu |                         | Konfigurace IP |  |

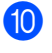

#### Klepněte na tlačítko Dokončit.

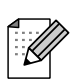

Pokud chcete zaregistrovat zařízení online, zaškrtněte políčko ON-Line registrace.

Uživatelé systému Windows NT<sup>®</sup> 4.0 a Windows<sup>®</sup> 2000/XP: Instalace je nyní dokončena.

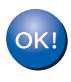

OK!

Uživatelé systémů Windows<sup>®</sup> 95/98/Me: Po restartování počítače je instalace dokončena.

## Uživatelé tiskárny sdílené v síti

Instalace ovladače a výběr vhodné fronty tiskárny nebo "názvu sdílené položky"

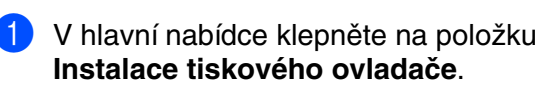

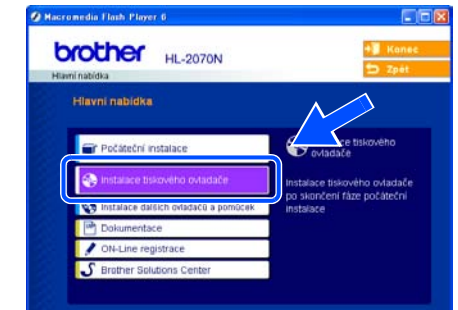

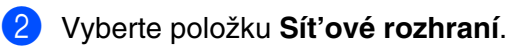

- 3 Pečlivě si přečtěte licenční smlouvu. Pak postupujte podle pokynů na obrazovce.
- 4 Vyberte přepínač **Tiskárna sdílená v síti** a pak klepněte na tlačítko Další.

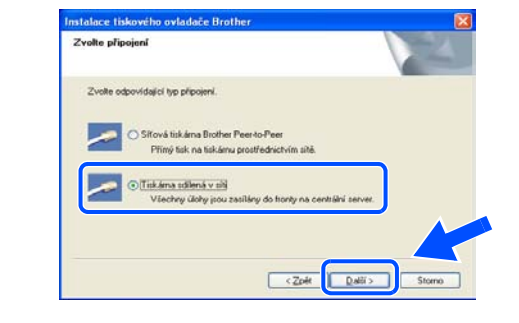

5 Vyberte frontu tiskárny a pak klepněte na tlačítko OK.

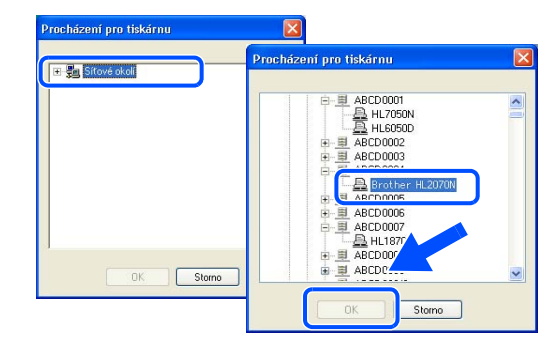

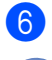

Klepněte na tlačítko **Dokončit**.

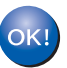

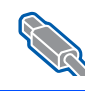

## Uživatelé rozhraní USB

# Uživatelé Mac OS<sup>®</sup> X verze 10.2.4 nebo vyšší

## Připojení tiskárny k počítači Macintosh a instalace ovladače

- a V hlavní nabídce klepněte na položku Instalace tiskového ovladače. HL2000:Start Here OSX brother HL-2070N Hlavni nabidka Počáteční instalace
- 2 Vyberte položku **USB interface**. Postupujte podle pokynů na obrazovce a restartujte počítač Macintosh<sup>®</sup>.
- 3 Připojte kabel rozhraní USB k počítači Macintosh a pak jej zapojte do tiskárny.

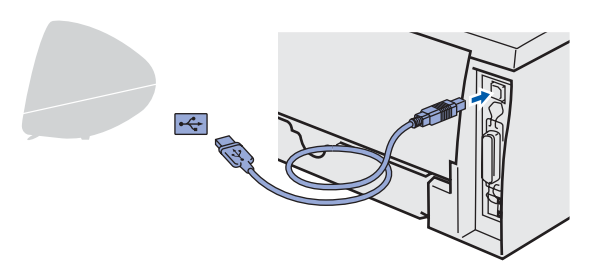

- 4 Zkontrolujte, zda je síťový vypínač tiskárny zapnutý.
- 5 V nabídce Go vyberte položku Applications.

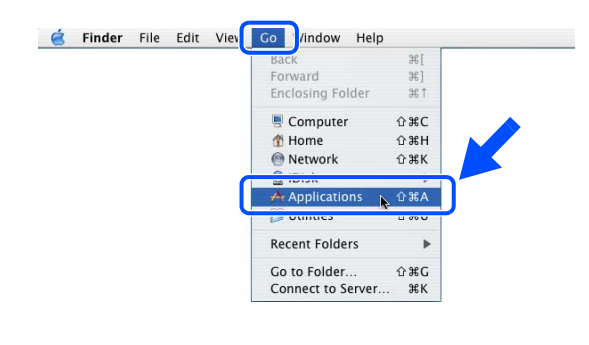

- Otevřete složku Utilities. 6
  - Otevřete ikonu Printer Setup Utility.

8 Klepněte na tlačítko Add. 000 0 0 

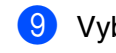

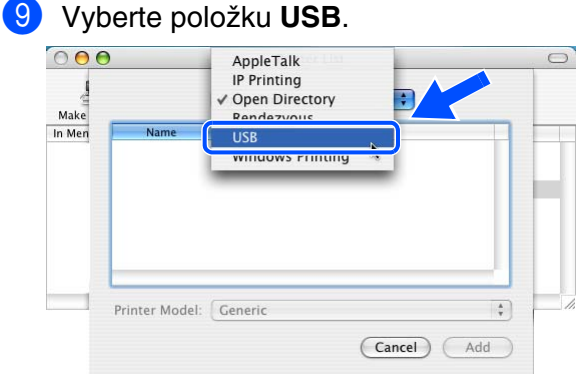

 $\mathbf{10}$ Vyberte příslušnou tiskárnu a pak klepněte na tlačítko Add.

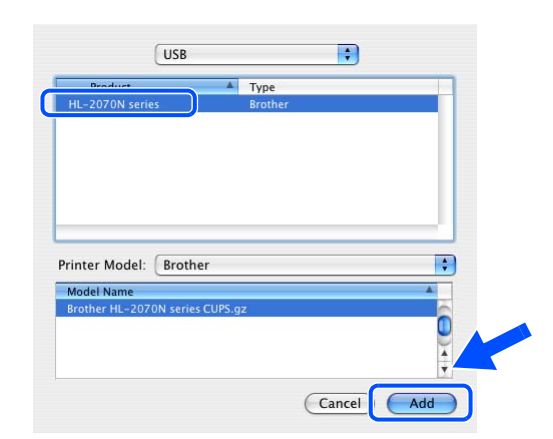

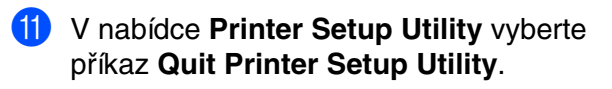

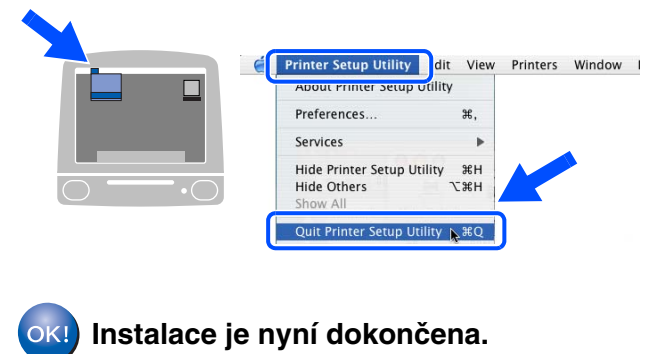

Macintosh<sup>®</sup> USB

Instalace tiskárny

Macintosh<sup>®</sup>

# Uživatelé Mac OS<sup>®</sup> verze 9.1 až 9.2

## Připojení tiskárny k počítači Macintosh a instalace ovladače

 Do jednotky CD-ROM vložte disk CD. Otevřete složku Mac OS9.

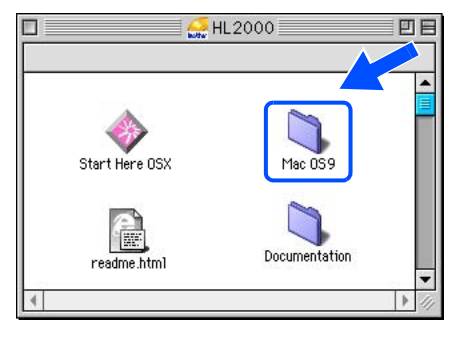

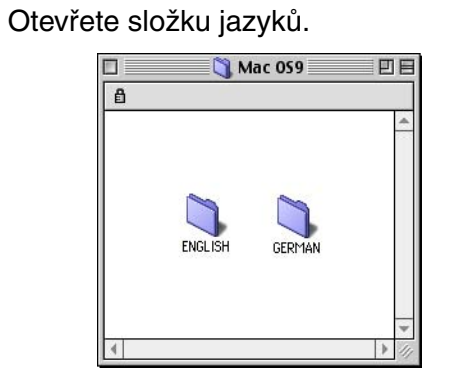

Poklepejte na ikonu Printer Driver Installer. Tím zahájíte instalaci ovladače tiskárny.

Postupujte podle pokynů na obrazovce a restartujte počítač Macintosh.

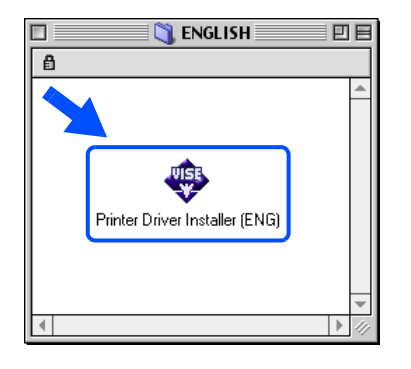

Připojte kabel rozhraní USB k počítači Macintosh a pak jej zapojte do tiskárny.

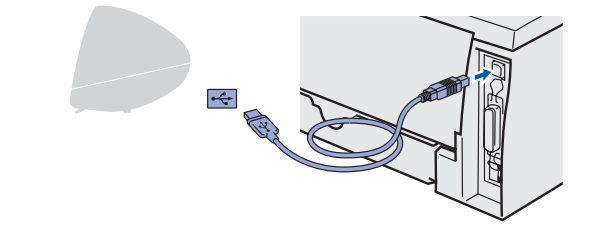

- 5 Zkontrolujte, zda je síťový vypínač tiskárny zapnutý.
- 6 V nabídce Apple otevřete program Chooser.

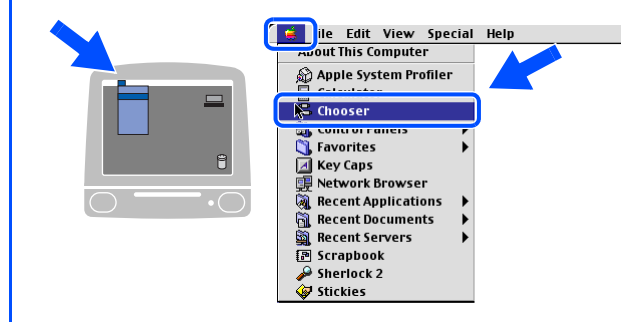

Klepněte na položku Brother Laser a vyberte odpovídající tiskárnu. Zavřete program Chooser.

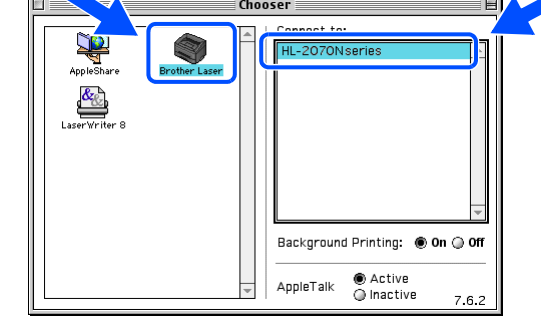

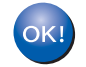

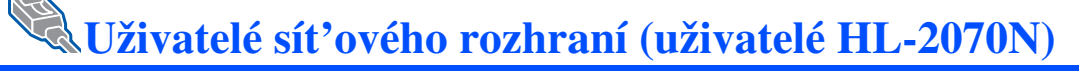

## Uživatelé Mac OS<sup>®</sup> X verze 10.2.4 nebo vyšší

## Připojení tiskárny k počítači Macintosh a instalace ovladače

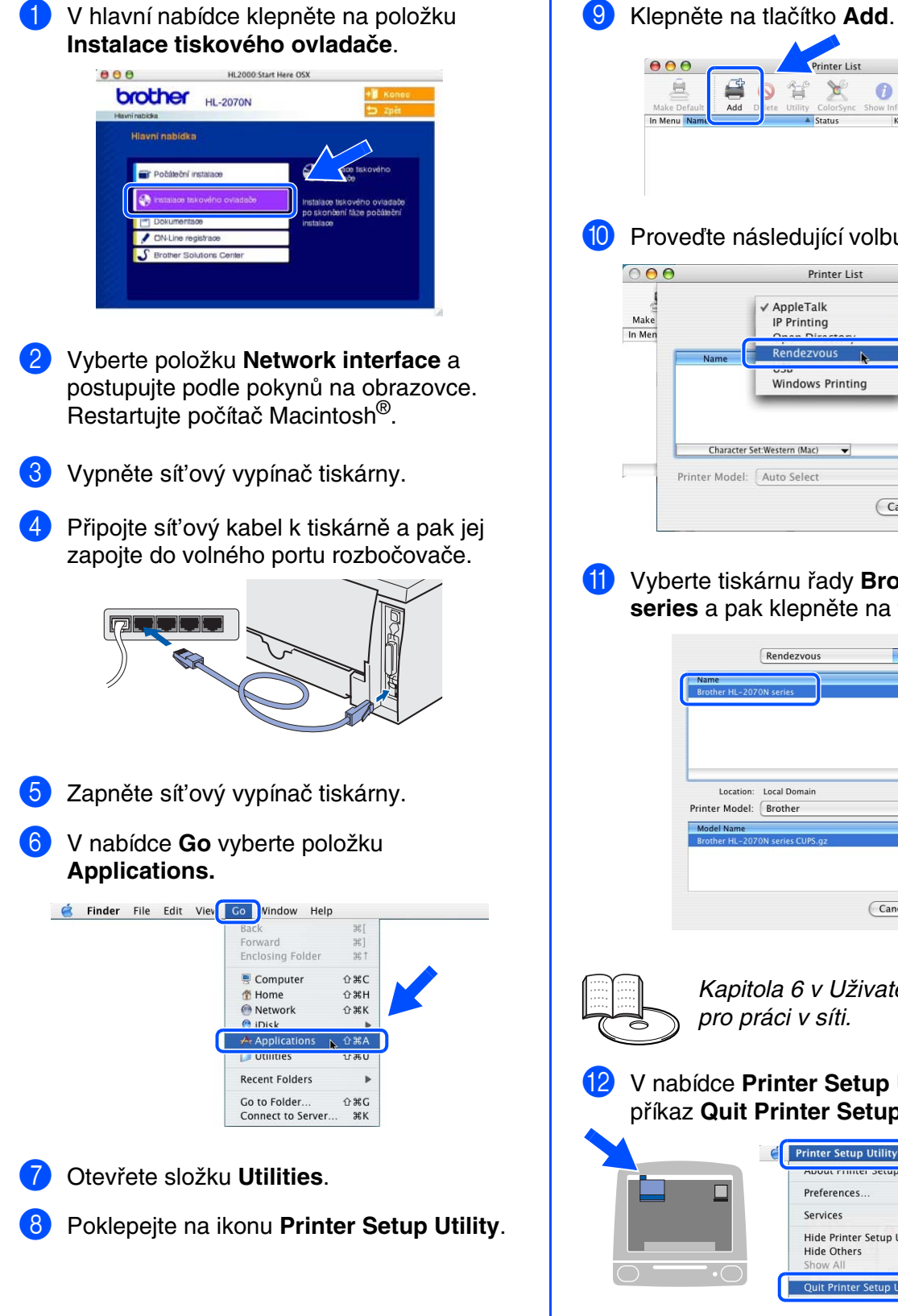

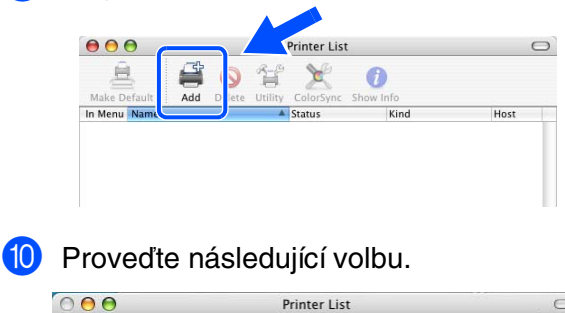

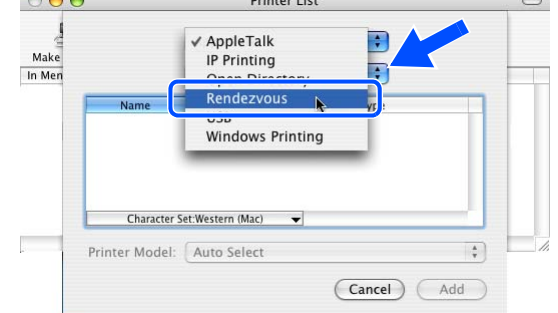

1 Vyberte tiskárnu řady Brother HL-2070N series a pak klepněte na tlačítko Add.

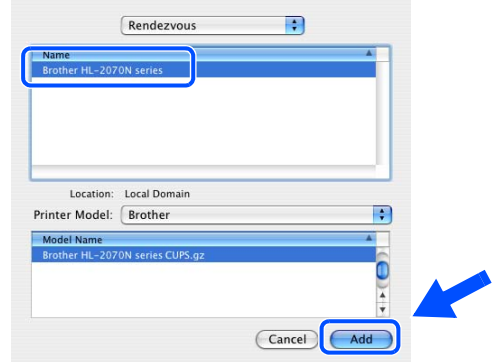

Kapitola 6 v Uživatelské příručce pro práci v síti.

12 V nabídce Printer Setup Utility vyberte příkaz Quit Printer Setup Utility.

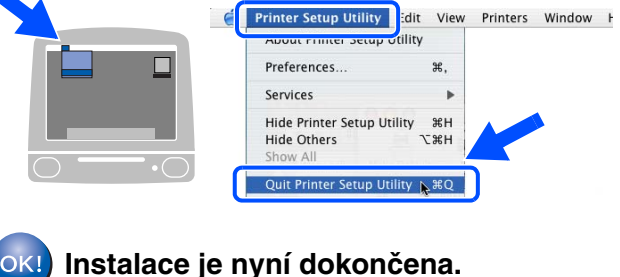

Macintosh<sup>®</sup> Síť

Instalace ovladače tiskárny

Instalace tiskárny

# Uživatelé Mac OS<sup>®</sup> verze 9.1 až 9.2

## Připojení tiskárny k počítači Macintosh a instalace ovladače

1) Vypněte síťový vypínač tiskárny.

Připojte síťový kabel k tiskárně a pak jej zapojte do volného portu rozbočovače.

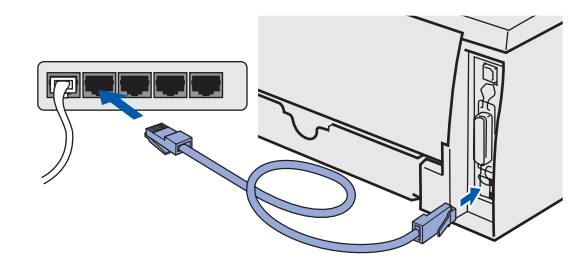

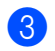

Zapněte síťový vypínač tiskárny.

4 Do jednotky CD-ROM vložte disk CD. Otevřete složku Mac OS 9.

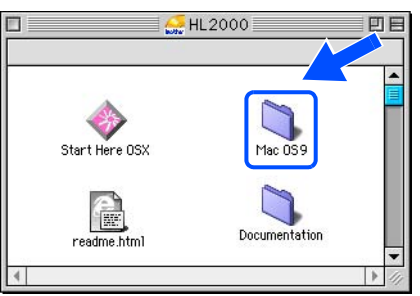

Otevřete složku jazyků.

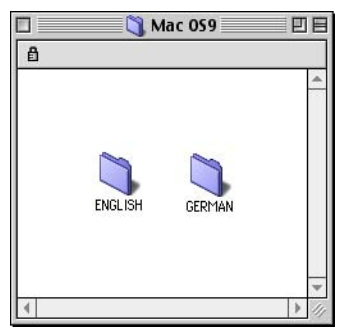

Poklepejte na ikonu Printer Driver Installer. Tím zahájíte instalaci ovladače tiskárny.

Postupujte podle pokynů na obrazovce.

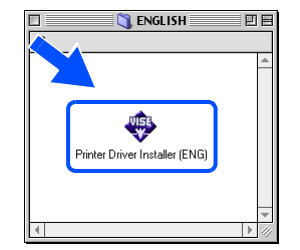

V nabídce **Apple** otevřete program **Chooser**.

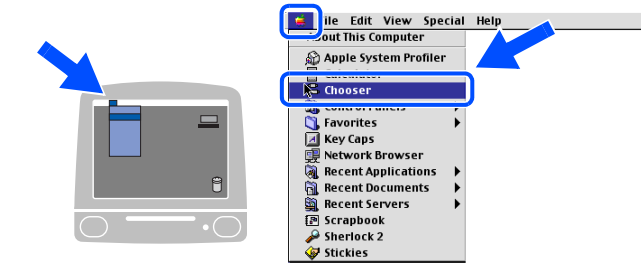

8 Klepněte na ikonu Brother Laser (IP) a pak vyberte položku BRN\_xxxxxx<sup>\*</sup>. Klepněte na tlačítko Setup....

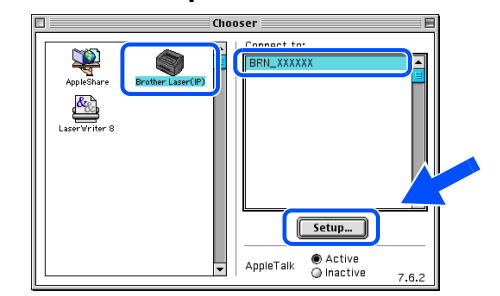

\* Kde xxxxx je posledních šest číslic ethernetové adresy.

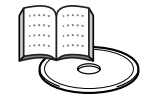

Kapitola 6 v Uživatelské příručce pro práci v síti.

9 Klepněte na tlačítko OK. Zavřete program Chooser.

| Setup              |               | ОК     |
|--------------------|---------------|--------|
| Background Printin | g: 🖲 On 🔾 Off |        |
| Configure : Aut    | omatically 🗘  |        |
| IP Address :       | 10.           | Delete |
|                    | (             |        |

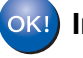

# Další informace

# Přeprava tiskárny

Pokud je nutné z jakéhokoli důvodu tiskárnu převážet, pečlivě ji zabalte, aby při přepravě nedošlo k jejímu poškození. Pro tyto případy doporučujeme uschovat a použít původní obal. U přepravce je také vhodné tiskárnu odpovídajícím způsobem pojistit.

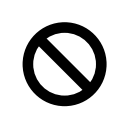

Při přepravě je nutné z tiskárny vyjmout VÁLCOVOU JEDNOTKU a TONEROVOU KAZETU a zabalit je samostatně do plastového obalu. Pokud zapomenete tyto součásti před transportem vyjmout a zabalit je zvlášť, může dojít k vážnému poškození tiskárny. Na toto poškození se nevztahuje ZÁRUKA.

Vypněte síťový vypínač tiskárny a odpojte napájecí kabel ze sítě.

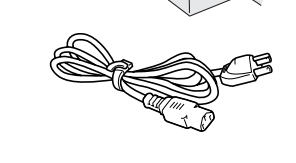

2 Vyjměte válcovou jednotku. Vložte ji do plastového obalu a dobře uzavřete.

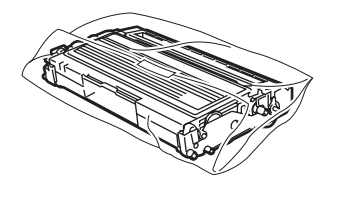

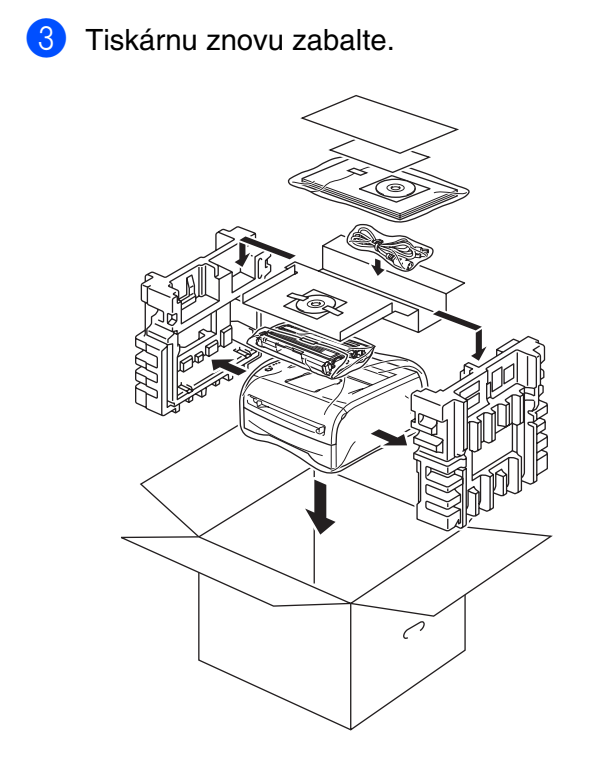

#### Ochranné známky

Logo Brother je registrovaná ochranná známka společnosti Brother Industries, Ltd. Windows a Windows NT jsou registrované ochranné známky společnosti Microsoft Corporation v USA a dalších zemích. Apple, Macintosh a Mac OS jsou registrované ochranné známky společnosti Apple Computer, Inc. Všechny ostatní značky a názvy produktů uvedené ve Stručné instalační příručce jsou registrovány.

#### Sestavení a publikování

Tato příručka byla sestavena a publikována pod dohledem společnosti Brother Industries Ltd. a obsahuje popis a specifikace nejnovějších verzí produktů.

Obsah příručky a specifikace produktu se mohou změnit bez předchozího upozornění.

Společnost Brother si vyhrazuje právo bez upozornění měnit zde uvedené specifikace a informace a neodpovídá za jakékoli škody (včetně následných škod) způsobené použitím uvedených údajů. To platí včetně (a nejen) pro typografické a další chyby, které se týkají této příručky.

Zařízení je navrženo pro používání v profesionálním prostředí.

©2005 Brother Industries, Ltd. ©1998-2005 TROY Group, Inc. ©1983-2005 PACIFIC SOFTWORKS INC. VŠECHNA PRÁVA VYHRAZENA.